# How to Complete School Returns Online

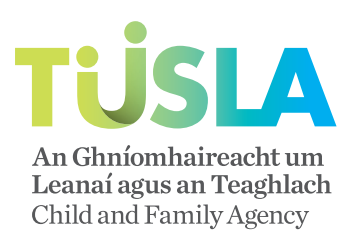

Before you get started, please have to hand your Username (your school's Roll Number) and an up to date PIN & Password. If you do need assistance with this, please call the School Return Helpline (1890 36 36 66).

### Step 1 Logging On

Log on to the School Returns website: www.schoolreturn.ie (Fig 1.1). Enter your Username (Your School's Roll No) followed by your Pin & Password.

| C Student Abrence Nanagement St  | wiam - Windows Internet Evalarer                                                                                                    |                              |    |
|----------------------------------|----------------------------------------------------------------------------------------------------|------------------------------|----|
| G C + E https://www.schoolretu   | n.le                                                                                                    | 🖉 🔮 🚧 🗙 Live Search 🖉        |    |
| File Edit View Fevorites Tools H | ¢þ                                                                                                    |                              |    |
| 🚖 🌸 💋 Student Absence Manageme   | nt System                                                                                                    | 🟠 👻 🔝 👘 👻 🌚 Page 🖛 🎯 Tools 🗸 | >> |
|                                  | Expression for the state of the state of |                              |    |
|                                  | Child and Family Agency 2014                                                                                                    |                              |    |
|                                  |                                                                                                    |                              |    |
|                                  |                                                                                                    |                              |    |
|                                  |                                                                                                    |                              | ×  |
|                                  |                                                                                                    | 🍙 😔 Internet 🔍 100% 👻        |    |

## Step **2** Working with Student Manager

Once you have entered your PIN & Password you will be directed to the page below (Fig 2.1).

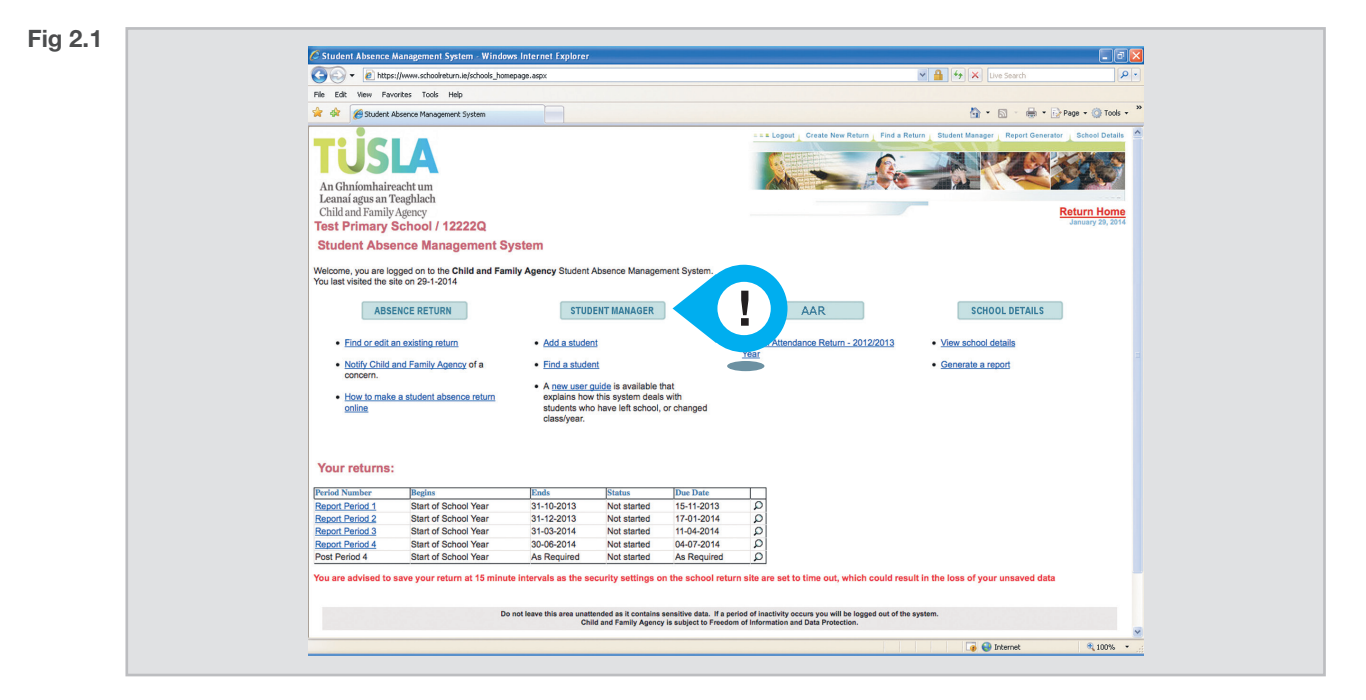

You now need to ensure that the Student Manager section for your school is up to date. Only students that have previously been reported to the Child & Family Agency will be listed on the Student Manager so you will need to add any students on your list but not listed in the Student Manager.

#### It is imperative that you check who has been entered in order to avoid student duplication.

If you have no students to report please go to Step 3

### **Reviewing the Student Manager**

To review the Student Manager i.e. those already listed on the system, select **Find A Student**, underneath the Student Manager on the Home Page (Fig 2.2).

| g <b>2.2</b> |                                                                                                    |
|--------------|----------------------------------------------------------------------------------------------------|
|              | 🖉 Student Absence Management System - Windows Internet Explorer 💦 🗐 🔀                                                                                                    |
|              | 🚱 🔄 👻 https://www.schoolreturn.ls/schools_homepage.sspx 🖉 🔒 by 🗶 Ure Search 🖉 •                                                                                                    |
|              | File Edit View Favorites Tools Help                                                                                                    |
|              | 🛊 🌾 🖉 Student Management System                                                                                                    |
|              | An Chulomhaireacht und<br>Leannai gass an Teaghlach<br>Child and Family Agnoy<br>Estudent Absence Management System                                                                                                    |
|              | Welcome, you are logged on to the <b>Child and Family Agency</b> Student Absence Management System.<br>You last visited the site on 29-1-2014                                                                                                    |
|              | ABSENCE RETURN STUDENT MANAGER AAR SCHOOL DETAILS                                                                                                    |
|              | <ul> <li>Find or self an existing return</li> <li>Notify Child and Family Agency of a<br/>concern.</li> <li>How to make a student absence return</li> <li>A new user cuick is solve a student by the velic school, or uning a<br/>continue.</li> <li>A data student</li> <li>A new user cuick is solve a<br/>solve to the velic school, or uning a</li> </ul> |
|              | Your returns:                                                                                                    |
|              | [Period Number   Begins  Ends  Status  Due Date                                                                                                    |
|              | Begot Period 1 Start of School Year 31-10-2013 Νot started 151-2013 Ω                                                                                                    |
|              | Report Protocol & Search School treaf 31-12-2013 Not Standed 11-10-12-014 JC<br>Report Protocol & Start of School Year 31-03-2014 Not started 11-04-2014 D                                                                                                    |
|              | Report Period 4 Start of School Year 30-06-2014 Not started 04-07-2014 D                                                                                                    |
|              | Post Period 4 Start of School Year As Required Not started As Required Q                                                                                                    |
|              | You are advised to save your return at 15 minute intervals as the security settings on the school return site are set to time out, which could result in the loss of your unsaved data                                                                                                    |
|              | Do not leave this area unattended as it contains samelihve data. If a period of inactivity occors you will be logged out of the system.<br>Child and Family Agency is subject to Freedom of Information and Data Protection.                                                                                                    |
|              |                                                                                                    |
|              |                                                                                                    |

When you select **Find A Student**, you will be brought to this page (Fig 2.3). To review your student listed, please select **All Classes**.

| Fig 2.3 | 🔿 Etudast Hannan Hannan Explore Window Internet Conferen                                                                                                    |
|---------|----------------------------------------------------------------------------------------------------|
|         | - A those in state in the state of the state of the state |
|         |                                                                                                    |
|         | 🛊 🏟 🖉 Sudart Abarca Hangament System 🔄 🔒 - 🖓 Pape - 🛞 Tools - **                                                                                                    |
|         |                                                                                                    |
|         | Alternatively, to search for a Student by Class/Year select a school class/year from below.                                                                                                    |
|         | Search Fields Search by Class/Year                                                                                                    |
|         | rinst Namo                                                                                                    |
|         | Surname  - All Classes                                                                                                    |
|         | Date of Birth (ddimm/yyyy)                                                                                                    |
|         | Address                                                                                                    |
|         | County All Counties : • 4th Class                                                                                                    |
|         | PPSN - Sth Class<br>- Sth Class<br>- Sth Class                                                                                                    |
|         | Gender Female Laft School Male O Do not filter by gender                                                                                                    |
|         | Sanda Carlos Carlos Carlo                                                                                                    |
|         | Do not leave this area unattended as it contains sensitive data. If a period of inactivity occurs you will be logged out of the system.<br>Child and Family Agency is subject to Freedom of Information and Data Protection.                                                                                                    |
|         | Lopout/Create New Return/Find a Return/Student Manager/Report Generator/School Details/Child and Family Agency/Contact Us                                                                                                    |
|         | Done 🗍 😱 🖗 Externat 🛝 100% 🔹 🚊                                                                                                    |
|         |                                                                                                    |

You will then be brought to the following page (Fig 2.4). All students who have been reported by your school in the past will be included in this list – you can filter this list by class by selecting the appropriate class tab.

| Image: Section of Section of Sectio                                          |                                    |                     |                                    |                         |                                   |                                                                          |                                                                                                    |                                                         |                                                  |                                                                                                    |  |  |
|----------------------------------------------------------------------------------------------------|------------------------------------|---------------------|------------------------------------|-------------------------|-----------------------------------|--------------------------------------------------------------------------|----------------------------------------------------------------------------------------------------|---------------------------------------------------------|--------------------------------------------------|----------------------------------------------------------------------------------------------------|--|--|
| Image: Image:                                          |                                    |                     | (1)(-))(                           |                         |                                   |                                                                          |                                                                                                    | ows Internet Explorer                                   | ement System - Win                               | Student Absence Ma                                                                                                    |  |  |
| <complex-block><complex-block><complex-block><complex-block><complex-block><complex-block><image/><complex-block></complex-block></complex-block></complex-block></complex-block></complex-block></complex-block></complex-block>                                                                                                    | P -                                |                     | ** X Uve Search                    | M 🗰 🐄                   |                                   |                                                                          |                                                                                                    |                                                         |                                                  |                                                                                                    |  |  |
| <text><text><text><text><text><text><text></text></text></text></text></text></text></text>                                                                                                    | File Edit Wew Favorites Tools Help |                     |                                    |                         |                                   |                                                                          |                                                                                                    |                                                         |                                                  |                                                                                                    |  |  |
| <image/> <text><text><text><section-header><text><text><text><text><text><list-item></list-item></text></text></text></text></text></section-header></text></text></text>                                                                                                    | 💮 Tools 👻 '                        | 📝 Page 🝷 🕥 Tools    | 🐴 • 🖾 · 🖶 • 🕞 Page • 🤇             |                         |                                   |                                                                          | 2 Part Contract Contract Contr |                                                         |                                                  |                                                                                                    |  |  |
| <text><text><text><text><text><text><text><text><text></text></text></text></text></text></text></text></text></text>                                                                                                    | ool Details                        | ator School Details | ent Manager Report Generator Schoo | Find a Return Student I | e New Return                      | = = = Logout _ Create                                                    |                                                                                                    |                                                         |                                                  |                                                                                                    |  |  |
| <text><text><section-header><image/><image/><image/><image/><image/><image/></section-header></text></text>                                                                                                    |                                    | <u> </u>            |                                    |                         |                                   |                                                                          |                                                                                                    |                                                         | 4                                                | TUSL                                                                                                    |  |  |
|                                                                                                    |                                    |                     |                                    |                         | p.                                |                                                                          |                                                                                                    |                                                         | um                                               | An Ghníomhairead                                                                                                    |  |  |
|                                                                                                    | Hame                               | Deturn Heres        | Detum                              |                         |                                   |                                                                          |                                                                                                    |                                                         | lach                                             | Leanaí agus an Tea                                                                                                    |  |  |
| Image: State State Sta                                           | ry 29, 2014                        | January 29, 2014    | January                            |                         |                                   |                                                                          |                                                                                                    |                                                         | cy                                               | Toet Primany Se                                                                                                    |  |  |
| Providence resultantia         Providence resultantia         Providence resultant                                                                                                    |                                    |                     |                                    |                         |                                   |                                                                          |                                                                                                    |                                                         | JOIT TEELEG                                      | Ctudent Connel                                                                                                    |  |  |
| Vorumenter       9.0         Vorumenter       9.0         Vorumenter       9.0 </td <td></td> <td></td> <td></td> <td></td> <td></td> <td></td> <td></td> <td></td> <td>cesuits</td> <td>Student Search</td> <td></td>                                                                                                    |                                    |                     |                                    |                         |                                   |                                                                          |                                                                                                    |                                                         | cesuits                                          | Student Search                                                                                                    |  |  |
|                                                                                                    |                                    |                     |                                    |                         |                                   |                                                                          |                                                                                                    |                                                         | tches.                                           | Your search returned 5                                                                                                    |  |  |
| <ul> <li>e. Sick break to be prioring and other steard?</li> <li>h. Cick break to be prioring and other steard?</li> <li>h. Cick break to be p</li></ul> |                                    |                     |                                    |                         |                                   |                                                                          |                                                                                                    | tudent details                                          | udent name to view                               | Please click on                                                                                                    |  |  |
| At Classes       Due definition       2 of Class       2 of dials       2 of dial                                                                                                    |                                    |                     |                                    |                         |                                   |                                                                          |                                                                                                    | dudent details                                          | n another search                                 | <ul> <li>Click here to per</li> </ul>                                                                                           |  |  |
| All Classes       Jour Infants's nor. Infants's nor. Infants's normality of the section of the section of the sectio                                                   |                                    |                     |                                    |                         |                                   |                                                                          |                                                                                                    |                                                         |                                                  |                                                                                                    |  |  |
| Introduction       Data rates       Data rates       Data rates       Data rates       Data rates         Introduction       Officiant       0.0545-0001       10 Marcin 3       Marcine 3       Class Version         Johnny       Officiant       0.101-02005       1 The Rise       Anytown       Static Class       Data         June       Stath       0.0545-0001       1 The Rise       Anytown       Static Class       Data         June       Stath       0.667-0202       52 Larkhill Dive       Summerhill       410 Class       Data         Mark       Wateh       0.76-1999       23 Mourt Flace       Beech Hill       Left School       Data         I. You have selected one or more students using the checkboars above, you may now choose one of the following accions, and then click 'Go'.       Res that students may or be moved forward byoard 66 Class Yare be may be shown as having lift the school.         With Yore class rates       Go       Data flass that may be shown as having lift the school.       Res         Mark Yore forward oney care       Go       Data flass that may be shown as having lift the school.       Res         Mark Yore forward oney care       Go       Data flass that may be shown as having lift the school.       Res         Mark Yore forward oney care       Go       Dato flass that may be shown as having lift the                                                                                                    | ct All 🖂                           | Select All          | Select                             | Left School             | Other                             | Sth Class 6th Class                                                      | 3rd Class 4th Class                                                                                                    | Class 2nd Class                                         | s Snr. Infants 1s                                | All Classes Jnr. Inf                                                                                                    |  |  |
| why matrix       0.000-0001       110 Relie       Arytown       Entraction       Entraction         why OpEnn       0.011-0005       11 The Relie       Arytown       Entraction       Entraction         Area       Stath       0.000-0000       12 Linking       Entraction       200 Class       Entraction         Area       Stath       0.000-0000       2.01 Linking       Dref State       State                                                                                                    |                                    |                     | Class/Year                         | CI                      | Address 2                         |                                                                          | Address 1                                                                                                    | Date of Birth                                           | Surname                                          | First Name                                                                                                    |  |  |
| Anne                                                                                                    | 0                                  | 8 0                 | 5th Class P                        | 51                      | Anytown                           | pi,                                                                      | 1 The Rise                                                                                                    | 01-01-2005                                              | O'Brien                                          | Johnny                                                                                                    |  |  |
| Kate       South       66-07-2002       \$2 Larkhill Drive       Summerhill       4th Class       D         Mark       Yalabt       07-05-1999       23 Mourt Place       Beech Hill       Lart School       D         If you have selected ocer are notablekt using for benckboars above, you may now chose exe of the following actions, and then elick 'Go'.       Not that student may not be moved forward beyond 6th Class' Year be may be shown as having left the school.         Revert to previous year<br>Using the following actions of forward one year       Go         De not leave this area antenoid of a location sametiles date, if a period of instruction year will be hoged out of the system.<br>Cost and Flawy Agency is subject to Freedom of Information and Date Placetone.         Logout/Create New Return/Find a Return/Student Manager/Report Generator/School Details[Child and Family Agency/Contact.Us                                                                                                    |                                    |                     | 2nd Class                          | 20                      | Smalltown                         |                                                                          | 1 The Rise                                                                                                    | 02-05-2005                                              | Smith                                            | Jane                                                                                                    |  |  |
| Mark       Walkty       07.05-1999       23 Mount Place       Beech Hill       Left School       Image: Control of the school of the school o                                                                                                | 0                                  |                     | 4th Class                          | 48                      | Summerhill                        | ive                                                                      | 52 Larkhill I                                                                                                    | 06-07-2002                                              | Smith                                            | Kate                                                                                                    |  |  |
| If you have telected one or more student using the checkboxes above, you may now choose one of the following actions, and then click: 'Go'.     Kot that student may not be moved forward beyond 6th Class'Year but may be shown as having left the school.     Revert to previous year     Go     Do not have this area statisticated to it is contains sensitive data. If a priori of intentivity occurs year will be logged out of the system.     Obd and Family Agency is subject to Freedom or Internation and Data Protection.     Loggout/Create. New Return/Find a Return/Student Manager/Report Generator/School Details/Child and Family Agency/Contact. Us                                                                                                    |                                    | R O                 | Left School                        | Le                      | Beech Hill                        | ce                                                                       | 23 Mount P                                                                                                    | 07-05-1999                                              | Walsh                                            | Mark                                                                                                    |  |  |
| De not leave this area unathended as it constitute sensitive date. If a protect of financiphy occurs you will be logged out of the system.<br>Othid and Family Agency is subject to Freedom of Information and Data Protection.<br>Logout/Create New: Return/Find a Return/Student Manager/Report Generator/School Details/Child and Family Agency/Contact Up                                                                                                    |                                    |                     |                                    |                         |                                   | wing actions, and then click 'Go'.                                       | ay now choose one of the fol                                                                                                    | the checkboxes above, you<br>eyond 6th Class/Year but m | ne or more students usin<br>not be moved forward | If you have selecte     Note that students      Revert to previous year Verify new class/year Left School Move forward one year |  |  |
| Lopout/Create New Return/Find a Return/Student Manager/Report Generator/School Details/Child and Family Agency/Contact Us                                                                                                    |                                    |                     |                                    | out of the system.      | u will be logged o<br>Protection. | If a period of inactivity occurs you<br>reedom of Information and Data P | ed as it contains sensitive dat<br>nd Family Agency is subject to                                                                                                    | Do not leave this area unatter<br>Child                 |                                                  |                                                                                                    |  |  |
|                                                                                                    |                                    |                     | et l le                            | milu AnongulContact II  | Child and Ear                     | port Concented School Datalia                                            | Rotum Student Managori                                                                                                    | mate New Return Find a                                  | Looput                                           |                                                                                                    |  |  |
|                                                                                                    |                                    |                     | 4.90                               | my Agency[Contact O     | accinic and Far                   | port GeneratorySchool Details                                            | verungsruuent managerin                                                                                                    | reate new rollum ring a                                 | Logous                                           |                                                                                                    |  |  |
|                                                                                                    |                                    |                     |                                    |                         |                                   |                                                                          |                                                                                                    |                                                         |                                                  |                                                                                                    |  |  |
|                                                                                                    |                                    |                     |                                    |                         |                                   |                                                                          |                                                                                                    |                                                         |                                                  |                                                                                                    |  |  |
|                                                                                                    |                                    |                     |                                    |                         |                                   |                                                                          |                                                                                                    |                                                         |                                                  |                                                                                                    |  |  |
| wasnist: defeatilistifa resitst rills rill")                                                                                                    | 8 100% -                           | 100%                | 🔹 🖨 Internet 🔅                     |                         |                                   |                                                                          |                                                                                                    |                                                         | tsk allt allt".")                                | avascript: doPostRack/do a                                                                                                    |  |  |

Remember, you can edit an existing student at anytime by clicking on their surname. Their details will come up and by clicking on Update Details in the bottom left hand side, you will now be able to update the student's details, e.g. Class, Date of Birth, Address etc.

#### Adding students to the Student Manager

When you have reviewed the student lists, and know which students need to be added to the Student Manager, return to the Home Page (Click on the TUSLA Logo). Click **Add A Student** underneath Student Manager (Fig 2.1). You will then be brought to this page (Fig 2.5).

| 2.5 |                                                                                                    |                            |
|-----|----------------------------------------------------------------------------------------------------|----------------------------|
|     | C Student Absence Management System - Windows Internet Explorer                                                                                                    |                            |
|     | the student aspx?stuD=-1                                                                                                    | W 📸 🕫 X Uve Search         |
|     | File Edit Wew Pavorites Tools Help                                                                                                    | A . D . A Drug Orde "      |
|     | Student Absence Management System                                                                                                    | ALL D. Her Diverse Allower |
|     | An Ghnómhaireacht um<br>Leanaí agus an Teoghlach<br>Child and Family Agency                                                                                                    | Return Home                |
|     | Test Primary School / 12222Q                                                                                                    |                            |
|     | Add & Update Student                                                                                                    |                            |
|     | Please click on Save Student to add a new student     Select Update Parent/Guardian to save changes to student details and to update parently     You must fill in the fields marked with an asterists." | pardien details            |
|     | First Name*                                                                                                    |                            |
|     | Surname*                                                                                                    |                            |
|     | Gender* OFemale OMale                                                                                                    |                            |
|     | PPSN                                                                                                    |                            |
|     | Class/Year* Junior Infants +                                                                                                    |                            |
|     | Address *                                                                                                    |                            |
|     |                                                                                                    |                            |
|     |                                                                                                    |                            |
|     | County* Please Select a County a                                                                                                    |                            |
|     | Postcode N/A ÷                                                                                                    |                            |
|     | Update relevant Parent/Guardian                                                                                                    |                            |
|     | Date of Birth *(dd/mm/yyyy)                                                                                                    |                            |
|     | Delete Student                                                                                                    |                            |
|     |                                                                                                    |                            |
|     | Parent/Guardian 1 Parent / Guardian Details                                                                                                    |                            |
|     | Parent/Guardian 2 Parent / Guardian Details                                                                                                    |                            |
|     | Bassadi Guardina A                                                                                                    | v v                        |
|     | Done                                                                                                    | G S Internet               |

Repeat this process for each student that you wish to save to the Student Manager.

### Step 3 Completing your Return

When you have entered all the relevant student's details on the Student Manager you are now ready to start your Return! Click on the TUSLA Logo on the top left hand side, you will be automatically returned to the Homepage (see Fig 3.1).

On the Homepage look for the table called **Your Returns**. This table will show which Returns have been submitted and which are outstanding, as well as showing all the dates the Returns are due. To start working on the relevant Return, just double click on the **Report Period**.

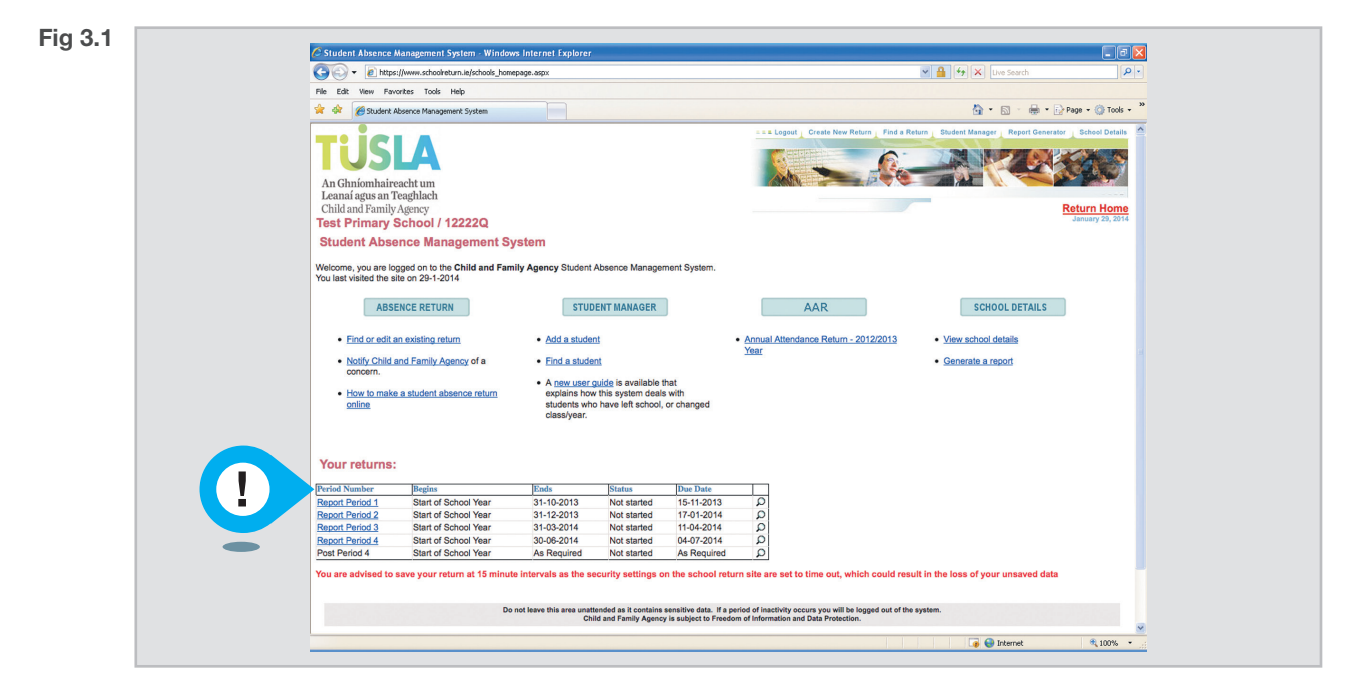

You will then be brought to the Return screen (Fig 3.2).

If you have no students to report i.e. a NIL RETURN, just click on Finish when you open the Return.

To add the relevant students to the Return, click on Add More Students:

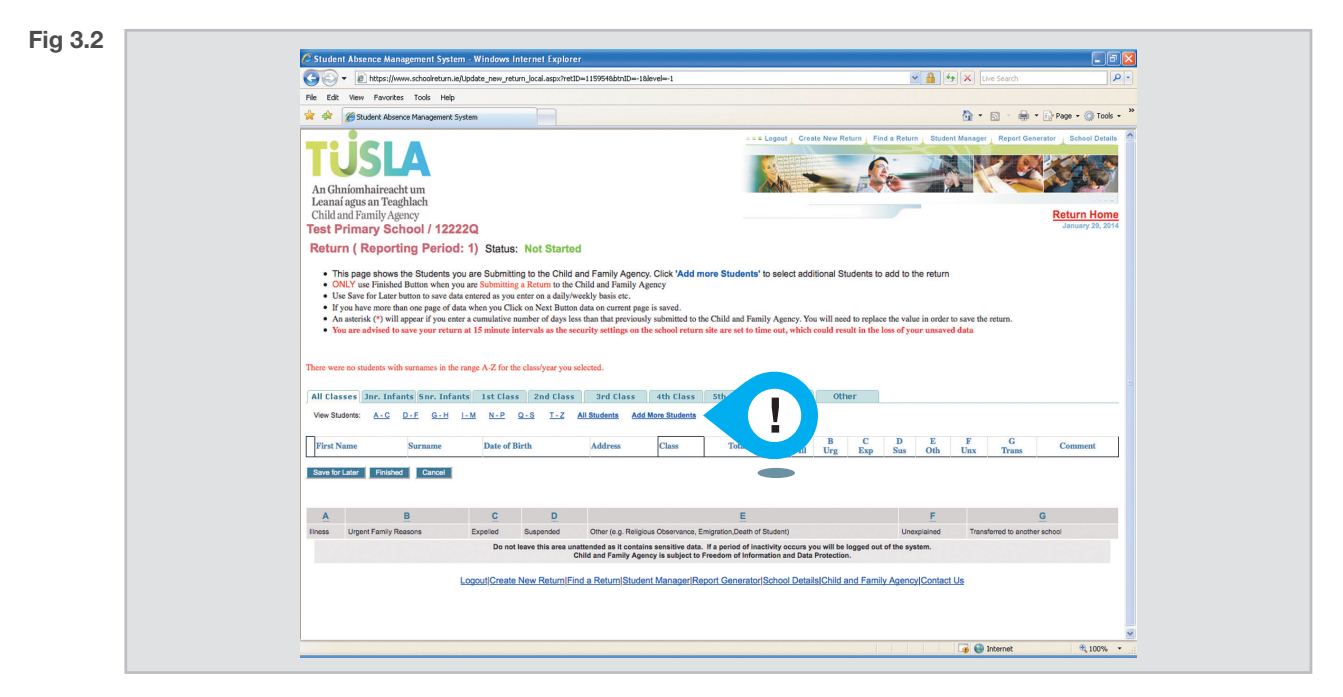

You will be brought to a new screen with the list of students that are saved in the Student Manager (see Fig 3.3). To select the students you wish to report in this Return, tick the box to the left of their name. When all relevant students are selected, click **Add Selected to Return**.

|  | Constant and                                                                                                    |                                                                                                    |                                                                                                    |                                                                                                    |                                                                                                    |                  |                |  |  |  |
|--|----------------------------------------------------------------------------------------------------|----------------------------------------------------------------------------------------------------|----------------------------------------------------------------------------------------------------|----------------------------------------------------------------------------------------------------|----------------------------------------------------------------------------------------------------|------------------|----------------|--|--|--|
|  | C Student Absence Mana                                                                                                    | agement System - Windows                                                                                                    | s Internet Explorer                                                                                   |                                                                                                    |                                                                                                    |                  |                |  |  |  |
|  | S S + D https://ww                                                                                                    | w.schoolreturn.ie/students_sear                                                                                                 | ch_results_return.aspx?levSearch=Truel                                                                |                                                                                                    | Uve Search                                                                                           |                  |                |  |  |  |
|  | File Edit View Favorites                                                                                                    | HIE LOZ YNW FAURES LOZS HEP                                                                                                    |                                                                                                    |                                                                                                    |                                                                                                    |                  |                |  |  |  |
|  | 🚖 🔅 🏀 Student Absen                                                                                                    | ice Management System                                                                                                    |                                                                                                    |                                                                                                    |                                                                                                    | 🚹 * 🖾 - 🖶 * 🕞 Pa | ge + 🔘 Tools + |  |  |  |
|  | TUSSL<br>An Ghniomhairead<br>Child and Pamily Age<br>TSP Armany Set<br>Select students<br>Durnetly showing 5 star<br>- Base cick ten d<br>- Base cick ten d<br>- New Set more<br>- When you are find | A<br>tit um<br>hlach<br>may<br>nool / 12222Q<br>to return<br>dens.<br>neckoro basido a student if<br>hed your selector, cick or | you wish to add them to your ret<br>ClassYear tab to go to a specifi<br>the Add Selected To Return bu | urn.<br>C ClassYear<br>tion.                                                                                                    | Ted if New Peters                                                                                    | Report Generator | Etheol Datasa  |  |  |  |
|  | All Classes Jnr. Infai                                                                                                    | nts Snr. Infants 1st Cla                                                                                                    | ass 2nd Class 3rd Class                                                                               | 4th Class 5th Class 6th Class                                                                                                    | s Other                                                                                              | Class            |                |  |  |  |
|  | Mary                                                                                                    | Murphy                                                                                                    | 05-05-2001                                                                                            | 10 Main Street                                                                                                    | Anytown                                                                                              | Left School      |                |  |  |  |
|  | Johnny                                                                                                    | O'Brien                                                                                                    | 01-01-2005                                                                                            | 1 The Rise                                                                                                    | Anytown                                                                                              | 5th Class        |                |  |  |  |
|  | Jane                                                                                                    | Smith                                                                                                    | 02-05-2005                                                                                            | 1 The Rise                                                                                                    | Smalltown                                                                                            | 2nd Class        |                |  |  |  |
|  | Kate                                                                                                    | Smith                                                                                                    | 06-07-2002                                                                                            | 52 Larkhill Drive                                                                                                    | Summerhill                                                                                           | 4th Class        |                |  |  |  |
|  | Mark                                                                                                    | Walsh                                                                                                    | 07-05-1999                                                                                            | 23 Mount Place                                                                                                    | Beech Hill                                                                                           | Left School      |                |  |  |  |
|  |                                                                                                    | Do n                                                                                                    | not leave this area unattended as it con<br>Child and Family A<br>ate New Return Find a Return Stu    | tains sensitive data. If a period of inactivity occur<br>gency is subject to Freedom of Information and D<br>dent Manager Report Generator School De | s you will be logged out of the system.<br>ata Protection.<br>ttails[Child and Family Agency[Contact | <u>Us</u>        |                |  |  |  |
|  |                                                                                                    |                                                                                                    |                                                                                                    |                                                                                                    |                                                                                                    |                  |                |  |  |  |

These students will then be added to the Return and you will automatically be brought back to the Return Screen (see Fig 3.4). You can now enter the student's absence details in the categories.

Please note that the total will only update once you have saved or submitted the Return but not before. Also note that the Returns are always cumulative from the start of the school year. Therefore when updating student's absences ensure that the figures in the categories are the same or greater than the previous Returns for that year.

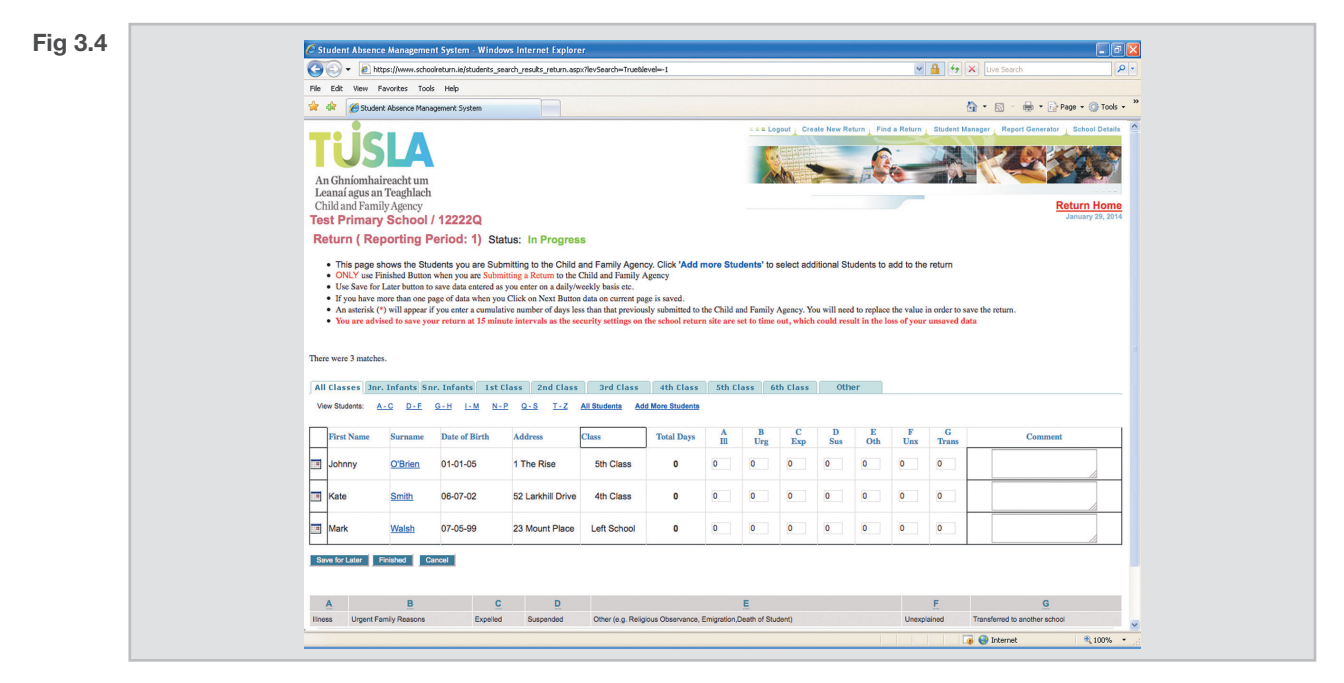

If you wish to complete at a later stage, click on **Save for Later**. To edit the Return later, click on the TUSLA logo which brings you back to the Home Page and select the relevant Return again. When finished, click on **Finished** and follow the instructions to complete your submission.

### Remember to save your work regularly (the system will automatically log you out if left idle for over 15 minutes).

If you have any further queries please refer to the FAQs document at www.schoolreturn.ie, or contact the School Returns Helpline (1890 36 36 66), or email: school.return@tusla.ie.